## 6.2 Cambiar clave

A continuación se presenta como proceder para realizar el cambio de clave de acceso al sistema. Para ello se deberá seleccionar en el menú de opciones **Mi Cuenta -> Cambiar Clave**, como se muestra en el la Figura Nº31.

|   | Inicio | Banco de Consultores | Mi Cuenta     |              |          |  |
|---|--------|----------------------|---------------|--------------|----------|--|
|   |        |                      | Perfil        |              |          |  |
|   |        |                      | Cambiar Cl    | ave          |          |  |
| _ | _/     |                      | (             |              | <u> </u> |  |
|   |        |                      |               |              |          |  |
|   | · · ·  |                      | $\rightarrow$ |              |          |  |
|   |        |                      |               | 660          | 5        |  |
|   |        |                      |               |              |          |  |
|   |        |                      |               | TPR          |          |  |
|   |        |                      | 1900          | TPP          |          |  |
|   |        |                      |               |              |          |  |
|   |        |                      | CU            | neu          | 2n       |  |
|   |        | SI                   | STEMA D       | E APOYO A LA | GESTIÓN  |  |
|   | -(     |                      | DE VINCL      | ILACION TECN |          |  |

Figura Nº31: Opción del menú Cambio de Clave.

Desde esta opción, el sistema solicitará el ingreso de la clave actual, la nueva clave y la confirmación de esta última, como se muestra en la Figura Nº32. Posteriormente, se deberá presionar el botón "**Modificar**" para registrar los cambios en el sistema, caso contrario presionar el botón "**Cancelar**" para salir de esta operación.

| <br>Inicio        | Banco de Consultores                                                                               | Mi Cuenta                                                                                                    |         |          |                   |                   |               |  |
|-------------------|----------------------------------------------------------------------------------------------------|----------------------------------------------------------------------------------------------------|---------|----------|-------------------|-------------------|---------------|--|
|                   |                                                                                                    |                                                                                                    |         |          |                   |                   |               |  |
| $\langle \rangle$ | Composición d<br>La clave del usuar<br>• tener al m<br>• estar com<br>• no poseer<br>Cambiar Clave | Composición de claves<br>La clave del usuario debe:<br>• tener al menos 8 caracteres.<br>• estar compuesta por caracteres, digitos y simbolos especiales<br>• no poseer dos caracteres idénticos consecutivos. Por ejemplo 11, aa, etc. |         |          |                   |                   |               |  |
|                   | Clave actual (*)                                                                                   |                                                                                                    |         |          |                   |                   |               |  |
|                   | Clave nueva (repeti                                                                                | r debajo) (*)                                                                                                    |         |          |                   |                   |               |  |
|                   |                                                                                                    |                                                                                                    |         |          | <u>M</u> odificar | Ca <u>n</u> celar |               |  |
|                   |                                                                                                    | $\succ$                                                                                                    | $\prec$ | <u> </u> | $\prec$           |                   | $\rightarrow$ |  |

Figura Nº32: Cambiar Clave.

**URL de origen:** https://instructivos.sistemas.unpa.edu.ar/instructivo/pagina/62-cambiar-clave